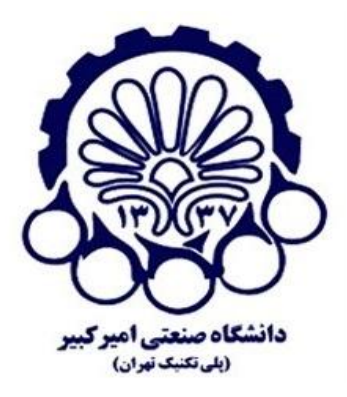

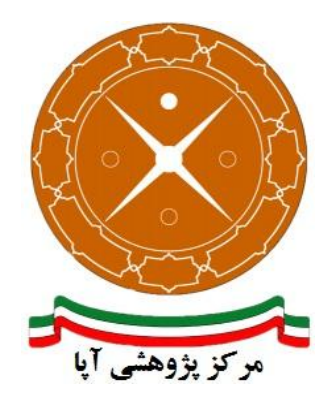

# راهاندازی و پیکربندی امن پروتکل SSL/TLS بر روی سرویسدهنده وب Tomcat نسخه ۶ و ۷

| APA-AMIRKABIR-139507 | شماره مستند04-1 |
|----------------------|-----------------|
| ۴ مهر ۱۳۹۵           | ناریخ نگارش     |
| ۵/۰                  | شماره نگارش     |
| آپاي امير کبير       | گارش            |
| عادی                 | طبقەبندى        |

### فهرست مطالب

| 1  | مقدمه                                     | ۱  |
|----|-------------------------------------------|----|
| ۲  | پیکربندی Tomcat برای ار تباطات HTTPS      | ۲  |
| ۲  | ۱ آماده سازی keystore                     | -۲ |
| ٣  | ۲ ویرایش فایل پیکربندی Tomcat             | -۲ |
| ۶  | ۳ نصب یک گواهی از مرکز صدور گواهی         | -۲ |
| ۶  | ۴ تولید یک درخواست امضا گواهی ۴           | -۲ |
| ۶  | ۵ نصب گواهی۵                              | -۲ |
| ۸  | امن سازی پروتکل SSL/TLS                   | ٣  |
| λ  | ۱ غیر فعال کردن الگوریتمهای رمزنگاری ضعیف | ۳- |
| ۱۰ | ۲ غیر فعال کردن TLSv2 و TLSv3             | ۳- |
| n  | منابع                                     | ۴  |

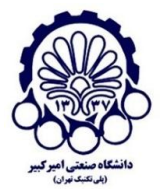

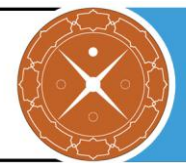

### ا مقدمه

برای تأمین محرمانگی و جامعیت دادههای مبادله شده میتوان از پروتکلهای استانداردی که بدین منظور طراحی شده استفاده کرد. در حال حاضر مهم ترین پروتکل رمزنگاری که در سطح اینترنت برای رمزنگاری دادههای لایه کاربرد و تأمین امنیت ارتباطات استفاده میشود، پروتکل SSL/TLS است. در این گزارش مراحل نصب و ایمنسازی پروتکل SSL/TLS بر روی سرویس دهنده وب Tomcat نسخه ۶۹,۰٫۹ و ۷٫۰٫۷۲ ارائه شده است.

> مرکز پژوهشی آپا (آگاهیرسانی، پشتیبانی، امداد برای آسیب پذیریها و حوادث امنیتی سایبری) تهران - بالاتر از چهارراه ولیعصر - نبش کوچه بالاور – ساختمان معاونت پژوهشی دانشگاه صنعتی امیرکبیر - طبقه سوم کد پستی: ۱۵۹۱۶۳۴۳۱۱ تلفکس: ۶۶۴۶۰۳۰۸ <u>kttps://apa.aut.ac.ir</u> - Email: <u>autcert@aut.ac.ir</u> S۶۴۶۰۳۰۸

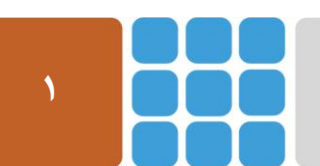

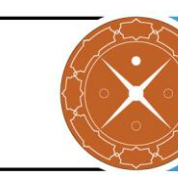

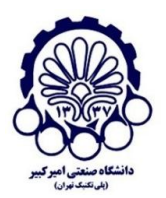

# ۲ پیکربندی Tomcat برای ارتباطات HTTPS

## keystore آماده سازی

JKS در حال حاضر تنها روی فرمتهای JKS یا PKCS12 یا PKCS12 از keystore عمل می کند. PKCS12 فرمت "Java KeyStore" استاندارد جاوا است و توسط خط فرمان keytool ایجاد شده است. فرمت PKCS12 بر مبنای استاندارد اینترنت است و میتواند از طریق OpenSSL و Manager مایکروسافت دستکاری شود. کلیدهایی که برای تراکنشهای SSL در Tomcat استفاده خواهند شد در داخل فایلی به نام "keystore" که توسط رمز عبور محافظت خواهند شد، ذخیره میشوند. گام اول برای فعال سازی SSL روی سرور این است که این فایل را بسازید و ویرایش کنید.

- وارد کردن کلید موجود به داخل keystore
  - یا ایجاد کردن کلیدهای جدید

برای وارد کردن یک گواهی موجود به داخل keystore با فرمت JKS، لطفا مستندات مربوطه (در مستندات JDK شما) درباره keytool را بخوانید. توجه کنید که OpenSSL اغلب توضیحات قابل خواندنی را قبل از کلید اضافه می کند اما keytool آن را پشتیبانی نمی کند. همچنین اگر گواهی شما دارای توضیحاتی قبل از داده کلید است، قبل از اینکه گواهی را به keytool وارد کنید، آن توضیحات را پاک کنید.

برای وارد کردن گواهی موجود که توسط CA شما امضا شده است به داخل keystore با فرمت PKCS12 با استفاده از OpenSSL، شما باید دستوری مانند زیر را وارد کنید:

Tomcat 6.0.45&7.0.72:

openssl pkcs12 -export -in mycert.crt -inkey mykey.key -out mycert.p12 -name tomcat -CAfile myCA.crt -caname root -chain

برای ایجاد یک JKS جدید حاوی گواهی خود-امضا<sup>۱</sup>، فرمانهای زیر را در خط فرمان اجرا کنید:

Windows-Tomcat 6.0.45&7.0.72:

"%JAVA\_HOME%\bin\keytool" -genkey -alias tomcat -keyalg RSA

Unix-Tomcat 6.0.45&7.0.72:

\$JAVA\_HOME/bin/keytool -genkey -alias tomcat -keyalg RSA

این فرمان یک فایل جدید را با نام "keystore." در شاخه اصلی کاربر ایجاد خواهد کرد. برای معین کردن مکان یا نام دلخواه، پارامتر keystore– را به همراه مسیر کامل در ادامه آن اضافه کنید. شما همچنین باید این مکان جدید را در فایل پیکربندی server.xml وارد کنید. برای مثال:

Windows-Tomcat 6.0.45&7.0.72:

' self-signed

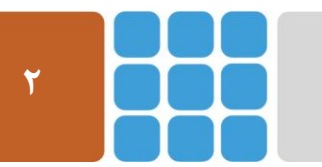

مرکز پژوهشی اَپا (آگاهیرسانی، پشتیبانی، امداد برای اَسیبپذیریها و حوادث امنیتی سایبری) تهران - بالاتر از چهارراه ولیعصر - نبش کوچه بالاور - ساختمان معاونت پژوهشی دانشگاه صنعتی امیرکبیر - طبقه سوم

کد پستی: ۱۵۹۱۶۳۴۳۱۱ تلفکس: ۸۹۹۱<u>۶۲/۷۹۶۱ و یا در معلی معلی میراند و محکومی</u> Web: <u>https://apa.aut.ac.ir</u> - Email: <u>autcert@aut.ac.ir</u> ۶۶۴۶۰۳۰۸

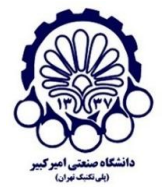

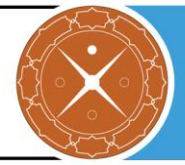

"%JAVA\_HOME%\bin\keytool" -genkey -alias tomcat -keyalg RSA -keystore \path\to\my\keystore

#### Unix-Tomcat 6.0.45&7.0.72:

\$JAVA\_HOME/bin/keytool -genkey -alias tomcat -keyalg RSA -keystore /path/to/my/keystore

بعد از اجرای این دستور، از شما خواسته می شود تا رمز عبور مورد نظر را وارد کنید. با وجود اینکه رمز عبور پیش فرضی که در Tomcat استفاده می شود، "changeit" است، شما می توانید رمز عبور مورد نظر خود را قرار دهید. شما همچنین باید یک رمز عبور برای فایل پیکربندی server.xml قرار دهید.

در ادامه اطلاعات عمومی درباره این گواهی از شما خواسته خواهد شد. این اطلاعات به کاربرانی که صفحه (امن) شما را مشاهده می کنند نشان داده خواهد شد تا اطلاعات بیان شده در اینجا با چیزی که آنها انتظار دارند تطابق داشته باشد.

در نهایت از شما خواسته خواهد شد تا رمز عبور مخصوص این گواهی را وارد کنید (مخالف با دیگر گواهیهایی که در keystore یکسان قرار دارند). شما باید از رمز عبور یکسانی که در خود keystore مورد استفاده قرار گرفت، استفاده کنید. این یک محدودیت در پیادهسازی Tomcat است.

اگر همه چیز موفقیتآمیز باشد، شما حالا یک فایل keystore با یک گواهی دارید که میتواند به وسیله سرور شما مورد استفاده قرار بگیرد.

توجه: رمز عبور کلید خصوصی و keystore باید یکسان باشد. اگر آنها با هم فرق داشته باشند شما یک پیغام خطا در امتداد خط در امتداد خط واهید کرد.

### **Tomcat ویرایش فایل پیکربندی**

Tomcat می تواند از دو پیاده سازی مختلف SSL استفاده کند:

- پیادهسازی JSSE، که به عنوان قسمتی از Java runtime (از ۱٫۴) ارائه شده است.
  - پیادهسازی APR، که از موتور OpenSSL به صورت پیشفرض استفاده میکند.

جزییات دقیق پیکربندی، وابسته به نوع پیادهسازی مورد استفاده است. اگر شما پیکربندی اتصال دهنده <sup>۱</sup> را توسط "HTTP/1.1"=protocol انجام دادهاید، پس پیادهسازی مورد استفاده به وسیله Tomcat، به صورت خودکار انتخاب می شود.

برای تعریف یک اتصال دهنده جاوا (JSSE) ، بدون در نظر گرفتن اینکه کتابخانه APR بارگزاری شده یا نه، از یکی از موارد زیر استفاده میکنیم.

Tomcat 6.0.45:

<sup>\</sup> Connector

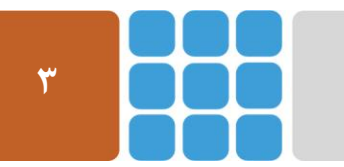

مرکز پژوهشی آپا (آگاهیرسانی، پشتیبانی، امداد برای آسیبپذیریها و حوادث امنیتی سایبری)

تهران - بالاتر از چهارراه ولیعصر - نبش کوچه بالاور - ساختمان معاونت پژوهشی دانشگاه صنعتی امیرکبیر - طبقه سوم

کد پستی: ۱۵۹۱۶۳۴۳۱۱ تلفکس: ۸۹۹۱۶<u>۳۴۳۱۱ autcert@aut.ac.ir</u> ۶۶۴۶۰۳۰۸ Web: <u>https://apa.aut.ac.ir</u>

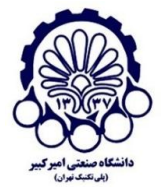

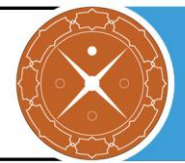

#### Tomcat 7.0.72:

```
متناوبا برای مشخص کردن یک اتصال دهنده APR (کتابخانه APR باید در دسترس باشد) از دستور زیر استفاده
می کنیم:
```

#### Tomcat 6.0.45&7.0.72:

```
<!-- Define a HTTP/1.1 Connector on port 8443, APR implementation
-->
<Connector protocol="org.apache.coyote.http11.Http11AprProtocol"
port="8443" .../>
```

اگر شما در حال استفاده از APR هستید، در واقع شما گزینه پیکربندی یک موتور جایگزین برای OpenSSL را دارید.

#### Tomcat 6.0.45&7.0.72:

```
<Listener className="org.apache.catalina.core.AprLifecycleListener" 
SSLEngine="someengine" SSLRandomSeed="somedevice" />
```

مقدار پیش فرض به صورت زیر است:

#### Tomcat 6.0.45&7.0.72:

<Listener className="org.apache.catalina.core.AprLifecycleListener" SSLEngine="on" SSLRandomSeed="builtin" />

همچنین برای استفاده از SSL تحت APR، اطمینان حاصل کنید که خصیصه SSLEngine برابر off نباشد. مقدار پیشفرض برای این خصیصه on است و اگر شما مقدار دیگری را برای آن در نظر گرفتید باید از اعتبار آن اطمینان حاصل کنید.

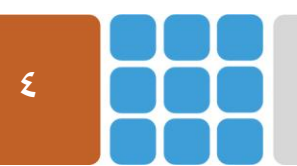

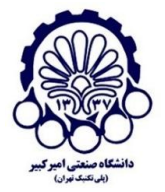

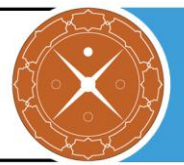

گام آخر، پیکربندی اتصال دهنده در فایل CATALINA\_BASE/conf/server.xml است که CATALINA\_BASE بیان کننده لغتنامه پایه برای Tomcat 6 است. یک مثال برای عنصر <Connector> بیان کننده لغتنامه پایه برای server.xml است. یک مثال برای عنصر «SSL connector برای یک Tomcat 6 نصب شده است، قرار دارد.

Tomcat 6.0.45:

Tomcat 7.0.72:

```
<!-- Define a SSL Coyote HTTP/1.1 Connector on port 8443 -->
<Connector
protocol="org.apache.coyote.http11.Http11NioProtocol"
port="8443" maxThreads="200"
scheme="https" secure="true" SSLEnabled="true"
keystoreFile="${user.home}/.keystore"
keystorePass="changeit"
clientAuth="false" sslProtocol="TLS"/>
```

APR connector از صفتهای متفاوتی برای تنظیمات SSL (مخصوصا کلیدها و گواهیها) استفاده می کند. مثالی از پیکربندی یک APR در زیر آمده است.

Tomcat 6.0.45&7.0.72:

یک پورت TCP/IP روی Tomcat برای ارتباطات از منابع گوش فرا می دهد. شما می توانید شماره پورت مورد نظر خودتان را قرار دهید (مانند پورت ۴۴۳ که پورت پیش فرض برای ارتباطات https است). اگرچه، برای اینکه Tomcat بتواند روی پورتهای کمتر از ۱۰۲۴ کار کند، تنظیمات خاطی نیاز است که خارج از مباحث این گزارش است. اگر شماره پورت را در اینجا تغییر داده اید، باید مقدار صفت Tomcat را هم روی -non sSL connector تغییر دهید و بعد از تکمیل این تغییرات، شما باید Tomcat را راه اندازی مجدد کنید.

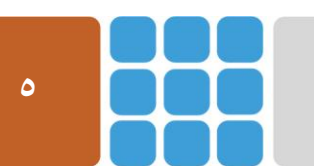

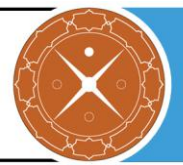

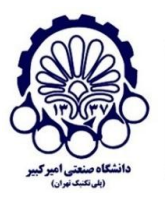

# ۲-۳ نصب یک گواهی از مرکز صدور گواهی

برای بدست آوردن و نصب گواهی از یک مرکز صدور گواهی(CA)<sup>۱</sup> باید مراحل زیر را انجام دهید و برای اطلاعات بیشتر در این باره میتوانید به گزارش ارائه شده توسط پژوهشکده آپای دانشگاه صنعتی امیرکبیر که در آدرس زیر موجود است مراجعه کنید:

http://apa.aut.ac.ir/?p=971

### **F-7** تولید یک درخواست امضا گواهی

به منظور بدست آوردن یک گواهی از مرکز صدور گواهی، شما باید یک درخواست امضا گواهی(CSR)<sup>۲</sup> بسازید که برای تولید گواهی در CA استفاده خواهد شد. برای ساخت یک CSR گامهای زیر را انجام دهید:

ساخت یک گواهی خود-امضا<sup>۳</sup>

Tomcat 6.0.45&7.0.72:

keytool -genkey -alias tomcat -keyalg RSA
 -keystore <your\_keystore\_filename>

ساخت CSR

Tomcat 6.0.45&7.0.72:

keytool -certreq -keyalg RSA -alias tomcat -file certreq.csr -keystore <your\_keystore\_filename>

هم اکنون شما یک فایل به نام certreq.csr خواهید داشت که می توانید آن را به مرکز صدور گواهی ارسال و گواهی خود را دریافت کنید.

# ۲-۵ نصب گواهی

بعد از اینکه گواهی خود را از CA دریافت کردید، شما میتوانید آن را در keystore محلی قرار دهید. اول از همه، شما باید یک زنجیره گواهی یا گواهی ریشه را در keystore قرار دهید و سپس گواهی خود را قرار دهید.

- زنجیره گواهی را از CA خود دریافت کنید.
- زنجیره گواهی را در keystore خود قرار دهید.

Tomcat 6.0.45&7.0.72:

keytool -import -alias root -keystore <your\_keystore\_filename>
 -trustcacerts -file <filename\_of\_the\_chain\_certificate>

• در نهایت گواهی جدید خود را وارد کنید.

<sup>\</sup> Certificate Authority

<sup>r</sup> Certificate Signing Request

<sup>&</sup>quot; Self-signed Certificate

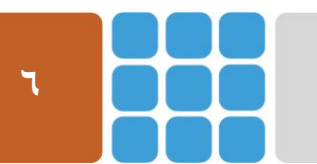

مرکز پژوهشی اَپا (آگاهیرسانی، پشتیبانی، امداد برای اَسیبپذیریها و حوادث امنیتی سایبری) تهران - بالاتر از چهارراه ولیعصر - نبش کوچه بالاور - ساختمان معاونت پژوهشی دانشگاه صنعتی امیرکبیر - طبقه سوم

Web: <u>https://apa.aut.ac.ir</u> - Email: <u>autcert@aut.ac.ir</u> ۶۶۴۶۰۳۰۸ تلفکس: ۱۵۹۱۶۳۴۳۱۱

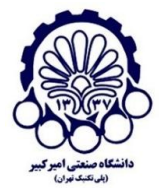

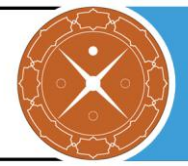

#### Tomcat 6.0.45&7.0.72:

keytool -import -alias tomcat -keystore <your\_keystore\_filename>
 -file <your\_certificate\_filename>

مرکز پژوهشی آیا (آگاهیرسانی، پشتیبانی، امداد برای آسیبپذیریها و حوادث امنیتی سایبری) تهران - بالاتر از چهارراه ولیعصر - نبش کوچه بالاور – ساختمان معاونت پژوهشی دانشگاه صنعتی امیرکبیر - طبقه سوم کد پستی: ۱۵۹۱۶۳۴۳۱۱ تلفکس: ۶۶۴۶۰۳۰۸ Meb: <u>https://apa.aut.ac.ir</u> - Email: <u>autcert@aut.ac.ir</u> هاین

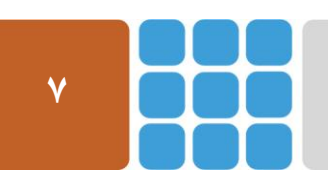

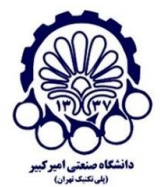

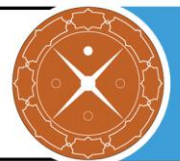

# **SSL/TLS** امن سازی پروتکل SSL/TLS

در این بخش چگونگی پیکربندی امن پروتکل SSL/TLS را در سرویس دهنده وب GlassFish بیان می کنیم. مواردی همچون استثنا کردن برخی الگوریتمهای رمز به منظور کاهش حملاتی شبیه به CRIME ،FREAK و Forward کاهش حملاتی شبیه به Forward (FS) و برقرار کردن رمزنگاریهای قوی که از (FS) Forward (FS) پشتیبانی می کنند را بیان می کنیم.

برای بررسی وضعیت امنیتی پروتکل SSL/TLS سرویس دهنده خود، می توانید به ابزاری که بدین منظور توسط پژوهشکده آپای دانشگاه صنعتی امیرکبیر طراحی شده و در آدرس زیر قرار دارد، مراجعه کنید.

https://sslcheck.certcc.ir

# **1-7** غیر فعال کردن الگوریتمهای رمزنگاری ضعیف

اگر شما از Tomcat 5.5 یا Tomcat 6 روی JDK1.6 استفاده می کنید، الگوریتمهای رمزنگاری زیر به صورت

پیشفرض فعال هستند:

| CCT DCA MTTH DCA 120 MD5              |
|---------------------------------------|
| SST_K2Y_MIIU_KC4_150_MD2              |
| SSL_RSA_WITH_RC4_128_SHA              |
| TLS_RSA_WITH_AES_128_CBC_SHA          |
| TLS_DHE_RSA_WITH_AES_128_CBC_SHA      |
| TLS_DHE_DSS_WITH_AES_128_CBC_SHA      |
| SSL_RSA_WITH_3DES_EDE_CBC_SHA         |
| SSL_DHE_RSA_WITH_3DES_EDE_CBC_SHA     |
| SSL_DHE_DSS_WITH_3DES_EDE_CBC_SHA     |
| SSL_RSA_WITH_DES_CBC_SHA              |
| SSL_DHE_RSA_WITH_DES_CBC_SHA          |
| SSL_DHE_DSS_WITH_DES_CBC_SHA          |
| SSL_RSA_EXPORT_WITH_RC4_40_MD5        |
| SSL_RSA_EXPORT_WITH_DES40_CBC_SHA     |
| SSL_DHE_RSA_EXPORT_WITH_DES40_CBC_SHA |
| SSL_DHE_DSS_EXPORT_WITH_DES40_CBC_SHA |

الگوریتمهای زیر از لیست بالا ضعیف هستند:

| SSL_RSA_WITH_DES_CBC_SHA              |
|---------------------------------------|
| SSL_DHE_RSA_WITH_DES_CBC_SHA          |
| SSL DHE DSS WITH DES CBC SHA          |
| SSL RSA EXPORT WITH RC4 40 MD5        |
| SSL RSA EXPORT WITH DES40 CBC SHA     |
| SSL_DHE_RSA_EXPORT_WITH_DES40_CBC_SHA |
| SSL_DHE_DSS_EXPORT_WITH_DES40_CBC_SHA |

برای غیر فعال کردن الگوریتمهای رمزنگاری ضعیف باید خط زیر را در قسمت Connector از فایل server.xml از فایل قرار دهید (توصیه می شود قبل از تغییرات، از این فابل نسخه پشتیبان تهیه کنید) و سپس Tomcat را راهاندازی مجدد کنید:

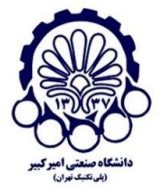

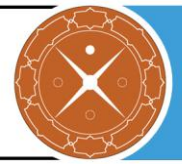

#### Tomcat 6:

| ciphers="SSL RSA WITH RC4 128 MD5, SSL RSA WITH RC4 128 SHA,          |
|-----------------------------------------------------------------------|
| TLS_RSA_WITH_AES_128_CBC_SHA, TLS_DHE_RSA_WITH_AES_128_CBC_SHA,       |
| TLS_DHE_DSS_WITH_AES_128_CBC_SHA, SSL_RSA_WITH_3DES_EDE_CBC_SHA,      |
| SSL_DHE_RSA_WITH_3DES_EDE_CBC_SHA, SSL_DHE_DSS_WITH_3DES_EDE_CBC_SHA" |

توجه: فاصله خالى بين نام الگوريتمها بايد حذف شود.

#### Tomcat 7 with Java7:

| CIPHORS-"TIS FORUE FORSA WITH AFS 256 CDC SUA394 |
|--------------------------------------------------|
|                                                  |
| ILS_ECDHE_RSA_WIIH_AES_230_CBC_SHA304,           |
| TLS_ECDH_ECDSA_WITH_AES_256_CBC_SHA384,          |
| TLS_ECDH_RSA_WITH_AES_256_CBC_SHA384,            |
| TLS_DHE_DSS_WITH_AES_256_CBC_SHA256,             |
| TLS_ECDHE_ECDSA_WITH_AES_256_CBC_SHA,            |
| TLS_ECDHE_RSA_WITH_AES_256_CBC_SHA,              |
| TLS_ECDH_ECDSA_WITH_AES_256_CBC_SHA,             |
| TLS_ECDH_RSA_WITH_AES_256_CBC_SHA,               |
| TLS_DHE_DSS_WITH_AES_256_CBC_SHA,                |
| TLS_ECDHE_ECDSA_WITH_AES_128_CBC_SHA256,         |
| TLS_ECDHE_RSA_WITH_AES_128_CBC_SHA256,           |
| TLS_ECDH_ECDSA_WITH_AES_128_CBC_SHA256,          |
| TLS ECDH RSA WITH AES 128 CBC SHA256,            |
| TLS DHE DSS WITH AES 128 CBC SHA256,             |
| TLS ECDHE ECDSA WITH AES 128 CBC SHA,            |
| TLS ECDHE RSA WITH AES 128 CBC SHA,              |
| TLS ECDH ECDSA WITH AES 128 CBC SHA,             |
| TLS ECDH RSA WITH AES 128 CBC SHA,               |
| TLS DHE DSS WITH AES 128 CBC SHA,                |
| TLS ECDHE ECDSA WITH RC4 128 SHA,                |
| TLS ECDH ECDSA WITH RC4 128 SHA,                 |
| TLS ECDH RSA WITH RC4 128 SHA,                   |
| TLS ECDHE ECDSA WITH AES 256 GCM SHA384,         |
| TLS ECDHE ECDSA WITH AES 128 GCM SHA256,         |
| TLS ECDHE RSA WITH AES 256 GCM SHA384.           |
| TLS RSA WITH AES 2.56 GCM SHA384.                |
| TLS ECDH ECDSA WITH AES 256 GCM SHA384.          |
| TLS ECDH RSA WITH AES 256 GCM SHA384             |
| TLS DHE DSS WITH AES 256 GCM SHA384              |
| TLS ECDHE RSA WITH AES 128 CCM SHA256            |
| TIS DEA WITH ARS 128 COM SUA256                  |
| TIS_KSA_WIIII_AES_IZO_GOM_SHAZOO,                |
| TLS_ECDN_ECDSA_WIIN_AES_IZO_GOM_SHAZJO,          |
| TLS_ECDH_RSA_WITH_AES_120_GCM_SHA250,            |
| ILS_DHE_DSS_WITH_AES_IZO_GCM_SHAZSO,             |
| TLS_ECDHE_ECDSA_WITH_3DES_EDE_CBC_SHA,           |
| TLS_ECDHE_KSA_WITH_3DES_EDE_CBC_SHA,             |
| TLS_ECDH_ECDSA_WITH_3DES_EDE_CBC_SHA,            |
| TLS_ECDH_RSA_WITH_3DES_EDE_CBC_SHA,              |
| TLS_EMPTY_RENEGOTIATION_INFO_SCSVF               |

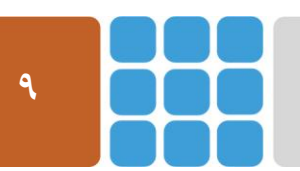

مرکز پژوهشی آپا (آگاهیرسانی، پشتیبانی، امداد برای آسیب پذیریها و حوادث امنیتی سایبری) تهران - بالاتر از چهارراه ولیعصر - نبش کوچه بالاور - ساختمان معاونت پژوهشی دانشگاه صنعتی امیرکبیر - طبقه سوم کد پستی: ۱۵۹۱۶۳۴۳۱۱ تلفکس: ۶۶۴۶۰۳۰۸ : Email <u>autcert@aut.ac.ir</u> ۶۶۴۶۰۳۰۸

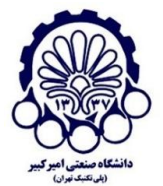

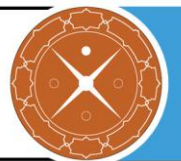

# TLSv3 فير فعال كردن TLSv2 و TLSv3

زمانی که از Tomcat با JSSE connectors استفاده میکنید، پروتکل SSL میتواند از طریق فایل زیر پیکربندی شود:

\$TOMCAT\_HOME/conf/server.xml

باید تنظیمات مربوطه را به صورت زیر را در Tomcat 5 و Tomcat 6 (قبل از 6.0.38) انجام دهید:

Tomcat 5 and 6 (prior to 6.0.38)

<Connector port="8443" protocol="org.apache.coyote.http11.Http11Protocol"
 maxThreads="150" SSLEnabled="true" scheme="https" secure="true"
 clientAuth="false" sslProtocols = "TLSv1,TLSv1.1,TLSv1.2" />

Tomcat 6 (6.0.38 and later)&7

```
<Connector port="8443" protocol="org.apache.coyote.http11.Http11Protocol"
maxThreads="150" SSLEnabled="true" scheme="https" secure="true"
clientAuth="false" sslEnabledProtocols = "TLSv1,TLSv1.1,TLSv1.2"
```

توجه کنید که TLSv1.1 و TLSv1.2 در جاوا ۷ پشتیبانی می شوند؛ اگر چه اضافه کردن این دستورات در جاوا۶ مشکلی ایجاد نمی کند ولی نمی توانید TLSv1.1 و TLSv1.2 را فعال کنید.

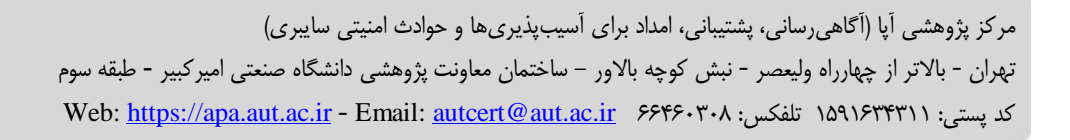

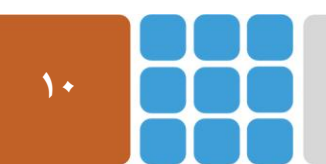

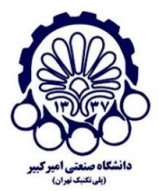

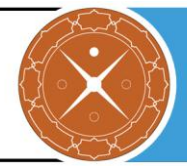

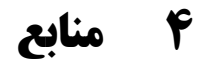

- 1 http://tomcat.apache.org/tomcat-6.0-doc/ssl-howto.html
- 2 https://www.mulesoft.com/tcat/tomcat-ssl
- 3 http://tomcat.apache.org/tomcat-6.0-doc/apr.html
- 4 https://tomcat.apache.org/tomcat-7.0-doc/ssl-howto.html
- 5 https://access.redhat.com/solutions/1232233
- 6 http://www.fromdev.com/2009/02/tomcat-best-practices-securing-ssl-by.html
- 7 https://ssl.comodo.com/support/ssl-technical-faqs/how-to-disable-weak-ciphers-in-tomcat-7-8.php

مرکز پژوهشی آپا (آگاهیرسانی، پشتیبانی، امداد برای آسیبپذیریها و حوادث امنیتی سایبری) تهران - بالاتر از چهارراه ولیعصر - نبش کوچه بالاور – ساختمان معاونت پژوهشی دانشگاه صنعتی امیرکبیر - طبقه سوم کد پستی: ۱۵۹۱۶۳۴۳۱۱ تلفکس: ۶۶۴۶۰۳۰۸ Reb: <u>https://apa.aut.ac.ir</u> - Email: <u>autcert@aut.ac.ir</u> Sef

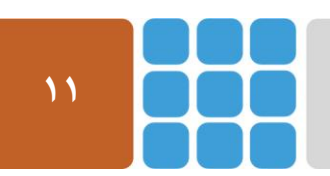